# エルゴノミクスコンピューティング実習 02 演習課題

### 今回は提出なし

しかし、今回の課題ができるようになっておかないと、次回の課題(今回の課題の3次元版)は理解できないと思われます。しっかり取り組んでください。

#### ex02\_0 座標変換行列の確認

■ translate(), rotate(), scale()のそれぞれが, ど のような変換行列を生成するのか, 以下のプログ ラムで確認せよ.

void setup() { ここに各座標変換関数を size(512, 512); 入れて、コンソールの出力を frameRate(60); 確認する. } • 何も入れない • translate(10, 20); void draw() { rotate(PI / 4); background(255); rotate(PI / 3); rotate(PI / 2); • scale(10); printMatrix(); その他, 適宜数値を変えてみる.

### ex02\_1 平行移動 translate()の使用

- 各辺の長さが50の矩形を描くコマンド
   rect(0,0,50,50)とtranslate()を適切に用いて,
   下に示す左の図形を描画せよ.
  - 注: rect()の引数は固定のままにせよ.
  - 発展: 右のように2次元に広がるようにせよ.

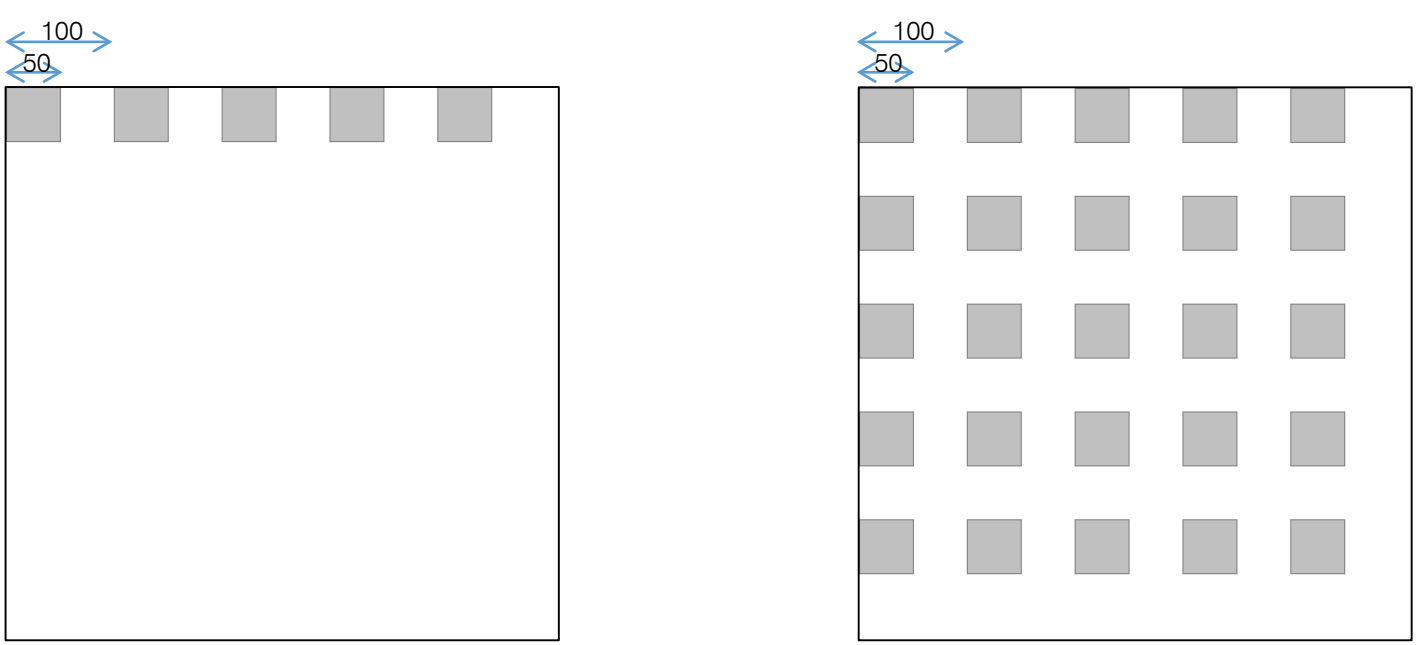

http://j.mp/kg-ergo-p

ここを適切に埋める.

ex02 1 テンプレート

```
void setup() {
  size(512, 512);
  frameRate(60);
}
void draw() {
  background(255);
  stroke(128);
  fill(192);
  int step = 100;
  int size = 50;
  int n = 5;
  for (int x = 0; x < n; x++) {
```

### ex02\_2回転 rotate()の使用

長辺が500,短辺が50の矩形を描くコマンド
 rect(0,0,500,50)とrotate()を用いて、下に示す
 左の図形を描画せよ.

■ 発展: 角度によって色を変えてみよ。一例を右図に示す。

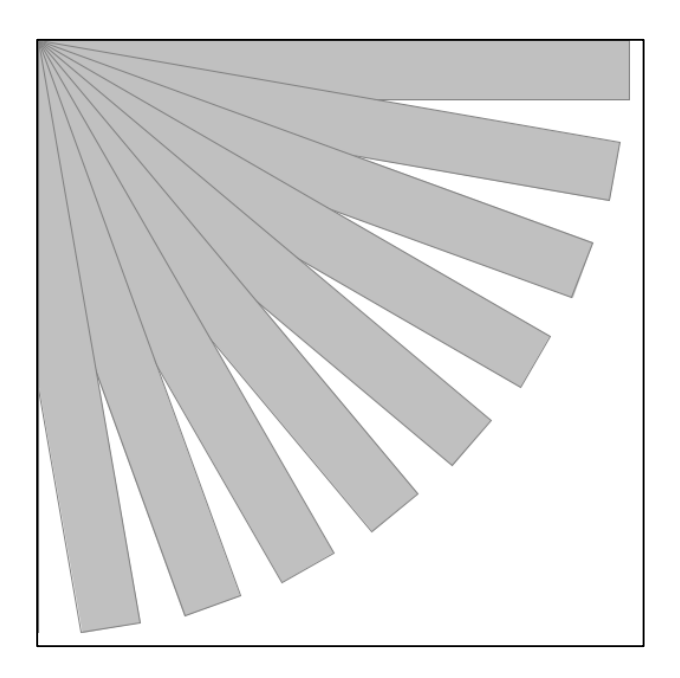

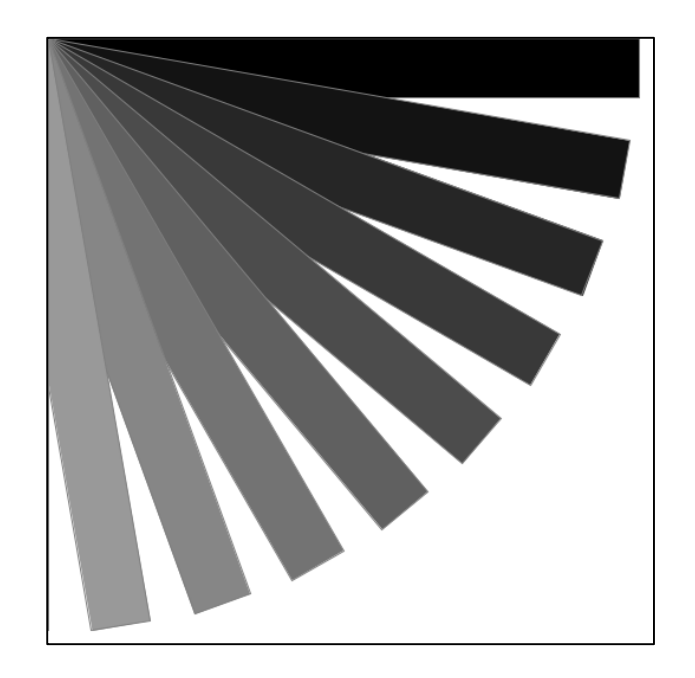

#### ex02\_3 回転中心を変える

- 長辺が500,短辺が50の矩形を、マウスカーソルの位置に応じて、画面中心で回転させよ。回転中心は矩形の中心とせよ。
  - マウスカーソルの座標は, 変数 mouseX と mouseY に 格納されている.
  - ウィンドウサイズは組み込み
     変数widthとheightで得られる
  - 角度は atan2(dy,dx)を用いて 求める。返値はラジアン。 リファレンスを見よ。
  - ヒント: translate()を2回, rotate()を1回,<u>適切な順序で</u>使う.

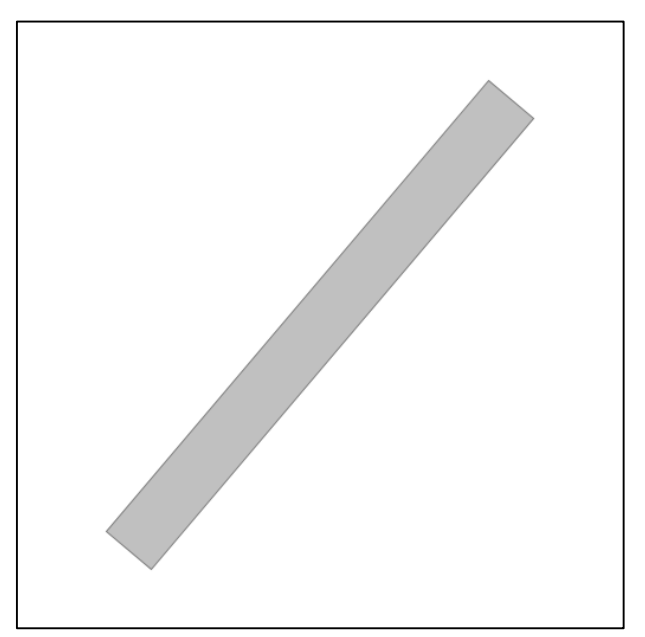

## ex02\_4 pushとpop

## ソースコードexO2\_4.pdeをダウンロードし、実行 すると、左図のような結果が得られる。このソー スコードにpushMatrix()とpopMatrix()を適切に 加えて、右図のような結果を得るようにせよ。

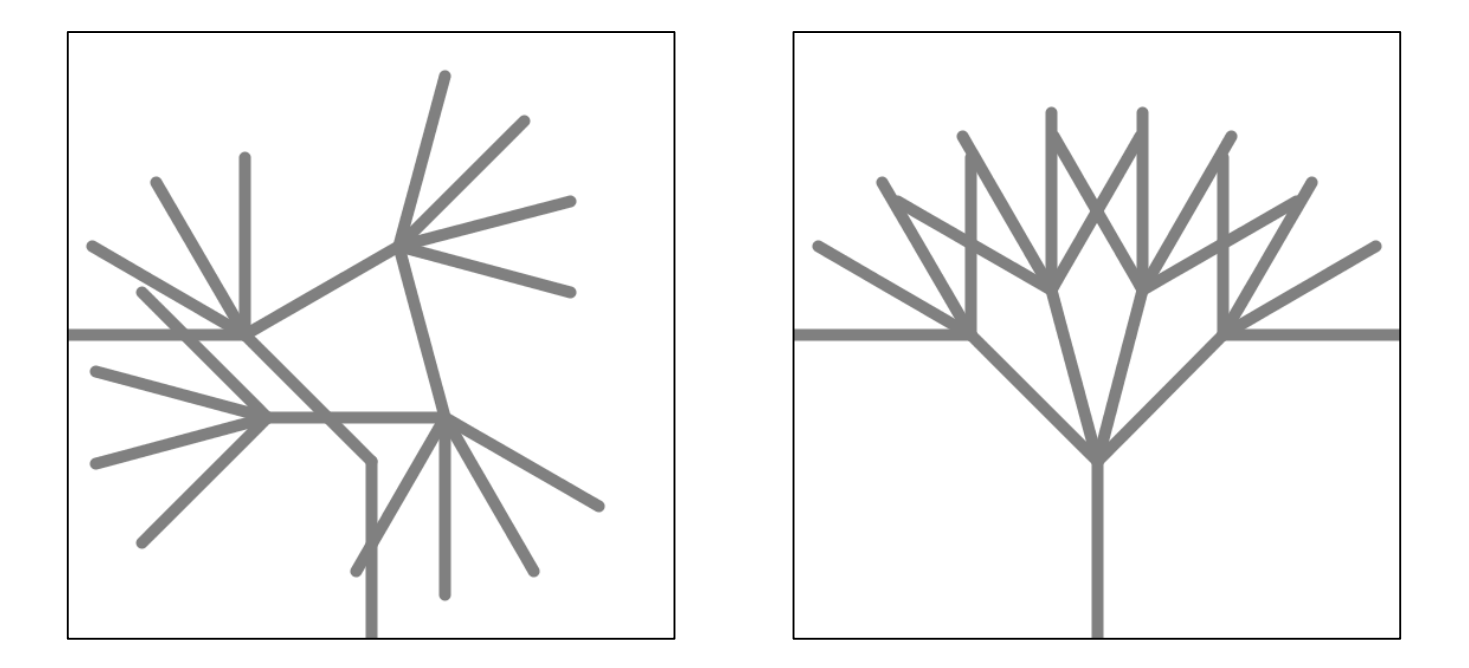

#### ex02\_5

- 関数の再帰呼び出しとpushMatrix(), popMatrix() を適切に使用して,以下のような図形を描け.
  - ■各枝の長さは根元で100,末端に進むにつれて0.8倍.
  - 分岐の角度はPI/5,分岐回数は10回.
  - 発展課題:マウスカーソルの位置 に応じてパラメータを動的に 変更してみる.

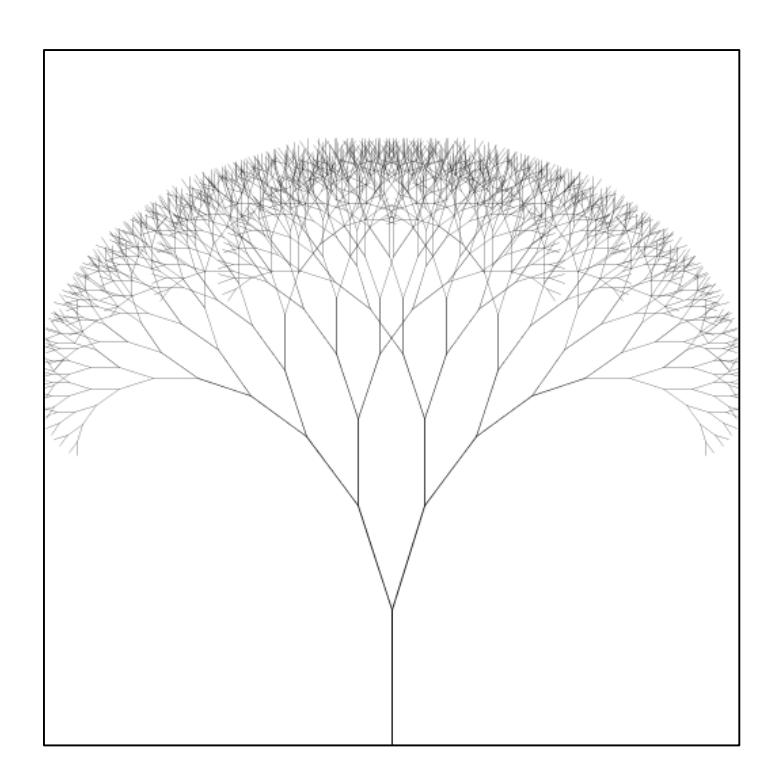